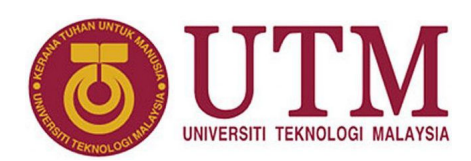

# Introduction to the EPM240 Board

Muhammad Mun'im Ahmad Zabidi, Musa Mohd Mokji, Izam Kamisian, Norhafizah Ramli

#### Abstract

This article introduces the EPM240 board for low-cost digital experimentation.

<sup>1</sup> Department of Electronic and Computer Engineering, School of Electrical Engineering, Faculty of Engineering \*Corresponding author: munim@utm.my

# 1. FPGA vs CPLD

**Field-Programmable Devices** (FPDs) are devices that are programmed by electronically connecting and disconnecting internal logic elements. This differs from microcontroller and microprocessor which are programmed by changing the list of instructions. This enable FPDs perform tasks much faster while consuming about 10x less power.

There are several types of PLDs, those can be classified under SPLD, CPLD and FPGA. The SPLD and CPLD have the same basic design but differ due the keyword 'simple' and 'complex'. SPLD has only one logic element (LE) consisting of an array of AND, OR and NOT logic gates. The simplest CPLD from Altera has 240 LEs, and the next device has 570 LEs. That makes CPLD much more powerful than SPLD.

FPGAs have different internal architecture and working mechanism compared to CPLD. Whereas CPLD a relatively small number of complex LEs, the FPGA has a huge number of simple Configurable Logic Blocks (CLBs). This allows high end FPGAs to contain millions of equivalent gates compared to just thousands for the most complex CPLD.

Despite their differences, CPLDs and FPGAs are programmed using the same design tools. For devices made by Altera, the Quartus software is used for both low-end MAX CPLD, the high end Stratix FPGA, and all devices in between. Therefore, all knowledge you gain while using the MAX will be transferable when you upgrade to more sophisticated FPGA later.

## 2. The EPM240 aka MAX II

The EPM240 mini board is ideal for low budget digital hardware experimentation. In the middle sits the Altera MAX II EPM240T100C5N CPLD. The board has all the necessary auxiliary circuits allow the CPLD to be programmed through Quartus II. The schematics diagram of this board is available in open sources.

The board has 100 general purpose input/output (GPIO) pins accessible through the two (2) units of 22  $\times$  2 headers

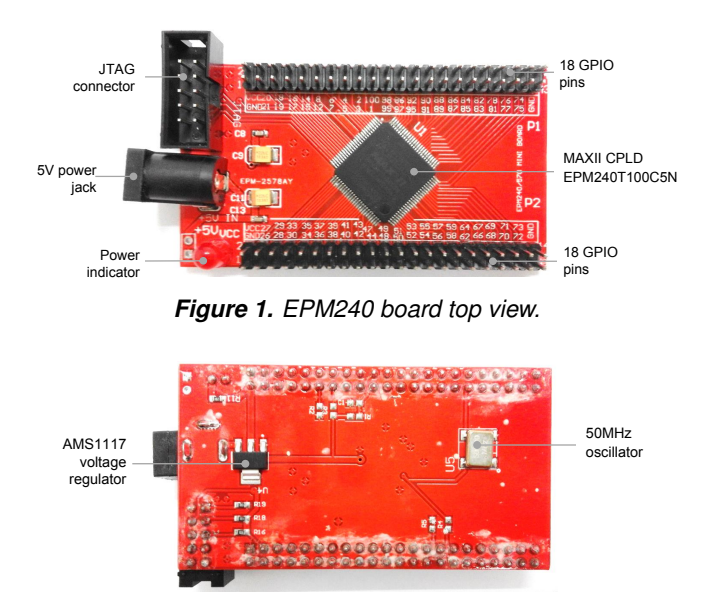

Figure 2. EPM240 board bottom view.

as shown Fig. 1 and Fig. 2. For experiments, a breadboard is connected to these pins.

Features:

- JTAG connector
- Can be easily programmed using the USB Blaster
- 3.3 V operating voltage by using the AMS1117 3.3V voltage regulator circuit
- Flexible I/O interface supporting 3.3 V, 2.5 V, 1.8 V, and 1.5 V logic levels
- · High speed operation, up to 150 MHz
- InstantOn, non-volatile storage
- 240 logic elements
- On board power regulator (works with 5 V power adapters)
- On-board 50 MHz oscillator

## 3. Installing the Driver

The EPM240 board requires a USB Blaster for programming. The computer will recognize the new hardware connected to its USB port, but it will be unable to proceed if it does not have the required driver already installed.

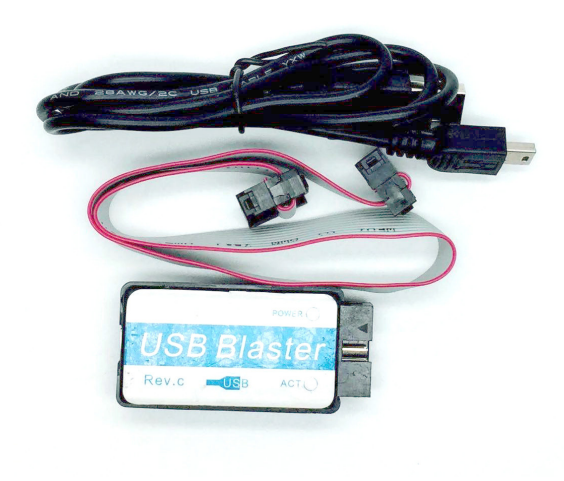

Figure 3. USB blaster.

If the USB Blaster driver is not already installed, launch Device Manager.

| 4      | ۵               | *                     | Filters $\lor$ |
|--------|-----------------|-----------------------|----------------|
| Best n | natch           |                       |                |
| 1      | Devic<br>Contro | e Manager<br>Il panel | ×              |

Figure 4. Launch Device Manager.

In Device Manager, find the new hardware under Other devices.

| ~ | Other devices         |
|---|-----------------------|
|   | 📓 USB-Blaster(Altera) |

Figure 5. Device Manager -> Other devices.

The driver available within the Quartus II software. Select *Browse my computer for driver software.* 

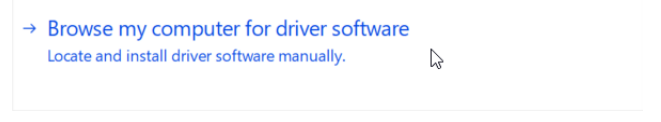

Figure 6. The driver is not online.

Select [Update Driver] from the dialog box that pops up.

| USB-Blas | ter(Alter        | ra) Prope   | erties                                                                                          | $\times$ |  |  |  |
|----------|------------------|-------------|-------------------------------------------------------------------------------------------------|----------|--|--|--|
| General  | Driver           | Details     | Events                                                                                          |          |  |  |  |
| 2        | USB-B            | laster(Alte | ara)                                                                                            |          |  |  |  |
|          | Driver           | Provider:   | Unknown                                                                                         |          |  |  |  |
|          | Driver I         | Date:       | Not available                                                                                   |          |  |  |  |
|          | Driver           | Version:    | Not available                                                                                   |          |  |  |  |
|          | Digital          | Signer:     | Not digitally signed                                                                            |          |  |  |  |
| Driv     | ver Detai        | ls          | View details about the installed driver files.                                                  |          |  |  |  |
| Up       | date Driv        | er          | Update the driver for this device.                                                              |          |  |  |  |
| Roll     | Roll Back Driver |             | If the device fails after updating the driver, roll<br>back to the previously installed driver. |          |  |  |  |
| Disa     | able Devi        | œ           | Disable the device.                                                                             |          |  |  |  |
| Unin     | stall Dev        | ice         | Uninstall the device from the system (Advanced                                                  | ).       |  |  |  |
|          |                  |             | OK Cance                                                                                        | I        |  |  |  |

Figure 7. Update the driver.

Specify the driver location in the following dialog box:

C:\altera\ version \quartus \

Replace altera with IntelFPGA for some of the newer Quartus versions.

| Browse for drivers on your compu                                                | Browse For Folder X                                                                           |
|---------------------------------------------------------------------------------|-----------------------------------------------------------------------------------------------|
| Search for drivers in this location:                                            | Select the folder that contains drivers for your hardware.                                    |
| C:\altera\13.0\quartus                                                          | a li Mindaug (2)                                                                              |
| ☑ Include subfolders                                                            | Vindows (C)                                                                                   |
| → Let me pick from a list of avait<br>This list will show available drivers com | <ul> <li>ip</li> <li>logs</li> <li>modelsim_ase</li> <li>nios2eds</li> <li>quartus</li> </ul> |
| category as the device.                                                         | Folder: quartus                                                                               |

Figure 8. Specify the driver location.

# The driver will now be installed as indicated in Figure 9. You can now use the EPM240 board.

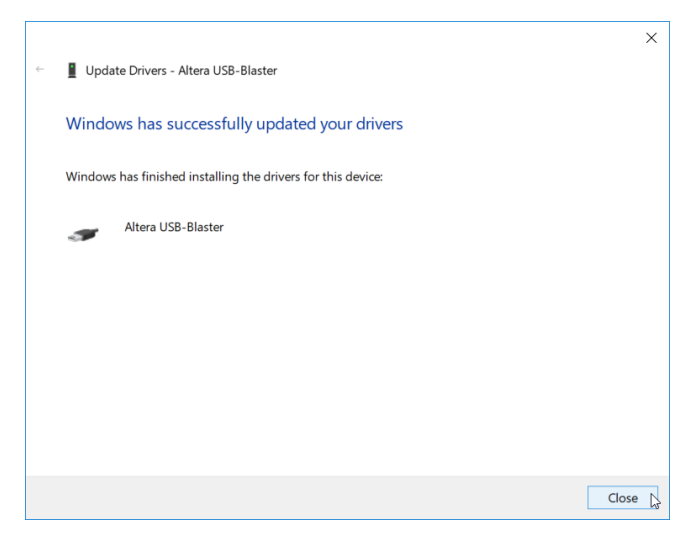

Figure 9. The driver is installed.

Next, we check out the software and hardware installation whether they are working properly. To do this, we will create a project, enter a short Verilog code, compile it, then download the code to the CPLD.

# 4. Project Settings

Run Quartus-II Web Edition and select the **File → New Project Wizard** menu.

#### Page 1

This page sets the location of your project and the name of your project. It is highly recommended to change the directory outside the Quartus software directory. This will cause less problems later if you have to reinstall Quartus. For example, you can create a folder in your home directory called *Documents/QuartusProjects*. Inside this folder, create your project folder for example *Documents/QuartusProjects/blinker*.

| C: (quartusprojects)blinker What is the name of this project? blinker What is the name of the top-level design entity for this project? This name is case sensitive and must exactly match the entity name in the design file. Use Existing Project Settings                             | what is the working directory for this project?                             |                  |                   |                   |                    |            |
|----------------------------------------------------------------------------------------------------|-----------------------------------------------------------------------------|------------------|-------------------|-------------------|--------------------|------------|
| What is the name of this project?         blinker       -         What is the name of the top-level design entity for this project? This name is case sensitive and must exactly match the entity name in the design file.         blinker       -         Use Existing Project Settings | C:\quartusprojects\blinker                                                  |                  |                   |                   |                    |            |
| blinker   .<br>What is the name of the top-level design entity for this project? This name is case sensitive and must exactly match the entity<br>name in the design file.<br>blinker   .<br>Use Existing Project Settings                                                               | What is the name of this project?                                           |                  |                   |                   |                    |            |
| What is the name of the top-level design entity for this project? This name is case sensitive and must exactly match the entity name in the design file.         blinker       .         Use Existing Project Settings                                                                   | blinker                                                                     |                  |                   |                   |                    |            |
| Use Existing Project Settings                                                                                                    | What is the name of the top-level design entity<br>name in the design file. | for this project | ? This name is ca | ise sensitive and | must exactly match | the entity |
| Use Existing Project Settings                                                                                                    | blinker                                                                     |                  |                   |                   |                    |            |
|                                                                                                    |                                                                             |                  |                   |                   |                    |            |

After setting the directory, project name and top-level entity, click Next >.

#### Page 2

This page lets you add files from another project.

| ile name: |           |                     |              |             |   | Add        |
|-----------|-----------|---------------------|--------------|-------------|---|------------|
| File Name | Type Libr | ary Design Entry/Sy | nthesis Tool | HDL Version | [ | Add All    |
|           |           |                     |              |             | 1 | Remove     |
|           |           |                     |              |             |   | Up         |
|           |           |                     |              |             |   | Down       |
|           |           |                     |              |             |   | Properties |
|           |           |                     |              |             |   |            |
|           |           |                     |              |             |   |            |
|           |           |                     |              |             |   |            |
|           |           |                     |              |             |   |            |

Since this is your first project, there is nothing to add. Just click  $\boxed{\text{Next} >}$ .

### Page 3

This page selects the device we are using.

| Family: MAX II<br>Devices: All                          | •                            |                               | Show in 'Available devices' list |   |  |  |  |
|---------------------------------------------------------|------------------------------|-------------------------------|----------------------------------|---|--|--|--|
| Devices: All                                            |                              | Package: Any                  |                                  |   |  |  |  |
| Devices. All                                            | _                            | rackaye.                      | Any                              |   |  |  |  |
|                                                         |                              | Pin count: Any                |                                  |   |  |  |  |
| Target device                                           |                              | Speed grade: Any Name filter: |                                  |   |  |  |  |
| Auto device celected by the                             | Eittor                       |                               |                                  |   |  |  |  |
|                                                         |                              |                               |                                  |   |  |  |  |
| vailable devices:                                       | Core Voltage                 | LEs                           | UFM blocks                       | ^ |  |  |  |
| vailable devices:<br>Name<br>EPM240T100C5               | Core Voltage<br>3.3V         | LEs 240 1                     | UFM blocks                       | ^ |  |  |  |
| vailable devices:<br>Name<br>PM240T100C5<br>PM240T100I5 | Core Voltage<br>3.3V<br>3.3V | LEs<br>240 1<br>240 1         | UFM blocks                       | ^ |  |  |  |

#### Page 5

This page summarizes all settings.

| ,,                              |                               |  |
|---------------------------------|-------------------------------|--|
| Project directory:              | C:\quartusprojects\blinker    |  |
| Project name:                   | blinker                       |  |
| Top-level design entity:        | blinker                       |  |
| Number of files added:          | 0                             |  |
| Number of user libraries added: | 0                             |  |
| Device assignments:             |                               |  |
| Family name:                    | MAX II                        |  |
| Device:                         | EPM240T100C5                  |  |
| EDA tools:                      |                               |  |
| Design entry/synthesis:         | <none> (<none>)</none></none> |  |
| Simulation:                     | ModelSim-Altera (Verilog HDL) |  |
| Timing analysis:                | 0                             |  |
| Operating conditions:           |                               |  |
| VCCINT voltage:                 | 3.3V                          |  |
| Junction temperature range:     | 0-85 °C                       |  |
|                                 |                               |  |
|                                 |                               |  |

Verify the device assignment, then click [Finish].

- For device family, select MAX II.
- To narrow down the device list, select Pin count **100**. This will shorten the list so that you can find the exact device faster. Or you can simply scroll through the long list.
- In the device list, select **EPM240T100C5**.

When you have selected the correct device, click Finish. Optionally, you can click Next > to go to Page 4.

### Page 4 (optional)

This page sets the EDA Settings.

| Tool Type          | Tool Name         | Format(s)         | Run Tool Automatically                                       |
|--------------------|-------------------|-------------------|--------------------------------------------------------------|
| Design Entry/Synt  | <none> •</none>   | <none> ~</none>   | Run this tool automatically to synthesize the current design |
| Simulation         | ModelSim-Altera 🔹 | Verilog HDL 🔹     | Run gate-level simulation automatically after compilation    |
| ormal Verification | <none> -</none>   | VHDL              |                                                              |
| Board-Level        | Timing            | SystemVerilog HDL |                                                              |
|                    | Symbol            | <none> -</none>   |                                                              |
|                    | Signal Integrity  | <none> -</none>   |                                                              |
|                    | Boundary Scan     | <none> -</none>   |                                                              |
|                    |                   |                   |                                                              |

Simply make sure the check box is OFF then click Next >.

## 5. Blinker Source Code

From the top menu, choose File  $\rightarrowtail$  New. In the pop-up dialog box, select Verilog HDL File:

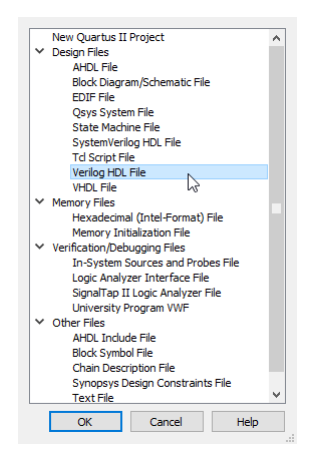

Then key in this code as is (case sensitive):

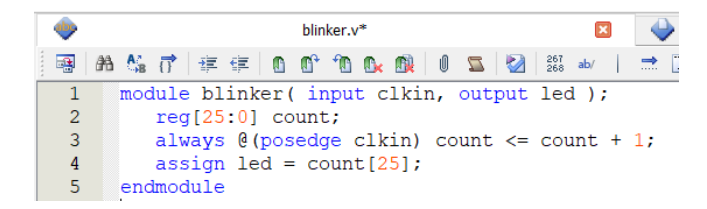

Save it as **blinker.v** then at the Project Navigator set the code as Top level entity.

| Project Naviga | ator |                                                  | ₽ <i>₽</i> × | د 🔶          |
|----------------|------|--------------------------------------------------|--------------|--------------|
| Files          | v    |                                                  |              | 📑 🕅          |
| Dinike         |      | <u>O</u> pen<br><u>R</u> emove File from Project |              |              |
|                | R    | Set as Top-Level <u>E</u> ntity                  | 2            | Ctrl+Shift+J |

Click on the **Processing** Start Compilation menu. If you found errors, correct the mistake and recompile. You can ignore warnings.

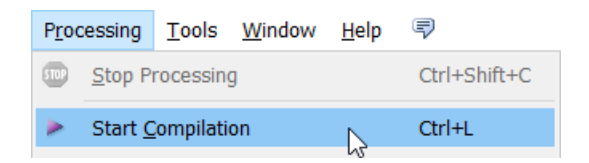

### 6. Pin Assignment

From the top menu, choose **Assignments**  $\Rightarrow$  **Pin Planner** menu:

| Ass    | ignments            | Processing    | Tools           | Window | Help     | P    |
|--------|---------------------|---------------|-----------------|--------|----------|------|
| ¥<br>∡ | Device<br>Settings. |               |                 |        | Ctrl+Shi | ft+E |
|        | TimeQue             | est Timing An | alyzer <u>V</u> | izard  |          |      |
| ø      | Assignm             | ent Editor    | Ctrl+Shift+A    |        |          |      |
|        |                     |               |                 |        |          |      |

In the dialog box, assign led to Pin 74 and clkin to Pin 64.

| Eile             | <u>E</u> dit ⊻iew                    | Processing         | Tools Window | Help 🛛           | P                                       |                         | Search altera      | a.com 🔇    |
|------------------|--------------------------------------|--------------------|--------------|------------------|-----------------------------------------|-------------------------|--------------------|------------|
| 9                | Report<br>Report not                 | ₽ ₽ ×<br>available |              | 100 99 98        |                                         |                         | ™ 78 77 ™<br>V0000 |            |
| -                |                                      |                    | 1            | 8                |                                         |                         | 75                 |            |
|                  |                                      |                    | 4            | 000              | Тор \                                   | liew                    | 0 72               |            |
| 0                |                                      |                    | 1            | 00               | Wire E                                  | Bond                    | 0 **               |            |
| X                |                                      |                    |              | ¥.               |                                         |                         |                    |            |
| 5                | <                                    | >                  | 5            |                  |                                         |                         |                    |            |
| 0                | Gro                                  | Rep                | 1            | 000              | MAX                                     | C II                    | × ***              |            |
| =\;;=            | Tasks<br>Rui                         | n Ana 🔨            | 1            | 000              | EDM240                                  | T100CE                  | 000                |            |
| 1 <u>0</u><br>21 | ✓ 🦢 Ear                              | ly Pir<br>Early    | 2<br>2<br>2  |                  | EPM240                                  | 110005                  |                    |            |
| 6.0              | -                                    | Run :<br>Expo      | 2            | :8               | 000000000000000000000000000000000000000 | 00000000                | 0000               |            |
| P                | <ul> <li>Chi</li> <li>Chi</li> </ul> | ange Y             |              | 26 27 28         | 29 30 31 32 33 34 35 36 37 38           | 39 40 41 42 43 44 45 46 | 47 48 49 50        |            |
| 2                | × Named:                             | · ~ *              | » Edit: 📈 🛷  | PIN_74           |                                         |                         | Filter: Pins: a    |            |
| ¥6               | 4 No                                 | de Name            | Direction    | Locat            | tion I/O Bank                           | Fitter Location         | I/O Standard       | Reserver ^ |
| ~                | e ed                                 |                    | Input        | PIN_64<br>PIN_74 | 2                                       | PIN_64<br>PIN_74        | 3.3-V Lefault)     |            |
| <b>~</b>         |                                      | 1.1.1              | ouput        | 1.4.0            | 3                                       | 120271                  | SIS V Eliteradicy  | ×          |
| *                |                                      |                    |              |                  |                                         |                         | 0%                 | 00:00:00   |

After setting the pins, you must recompile to generate the FPGA programming file. The design is ready to be down-loaded into the CPLD.

# 7. Wiring

Connect pin 74 on EPM240 board to a resistor. Use a resistor with a value anywhere from 100  $\Omega$  to 470  $\Omega$ . Connect the resistor to the positive terminal of an LED. Connect ground pin to the ground of the LED board.

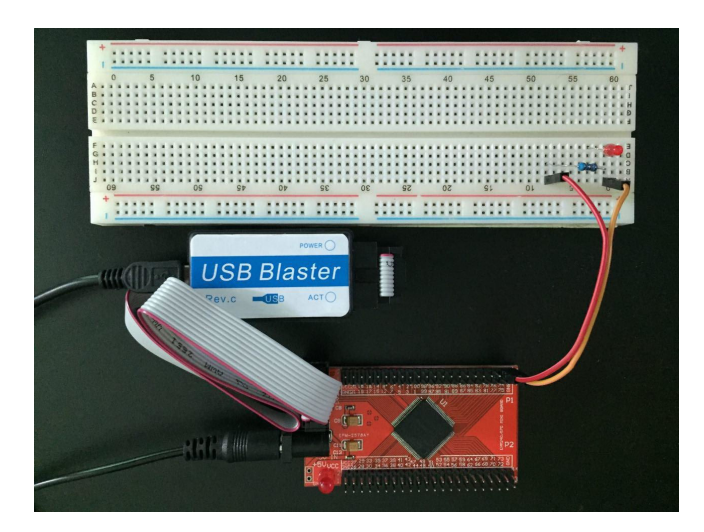

# Connect USB Blaster to PC and EPM240 board. Connect power.

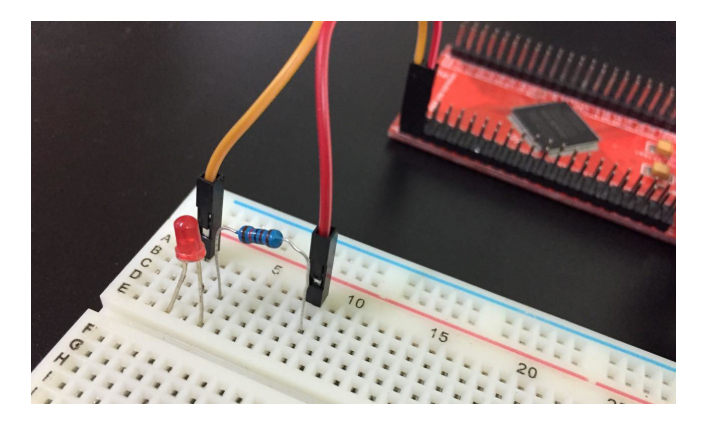

## 8. Programming

From the top menu, select **Tools → Programmer**.

| Tools      | <u>W</u> indow <u>H</u> elp         |  |  |  |  |  |  |  |  |
|------------|-------------------------------------|--|--|--|--|--|--|--|--|
|            | Run Simulation Tool                 |  |  |  |  |  |  |  |  |
| <u>2</u> . | Launch Simulation Library Compiler  |  |  |  |  |  |  |  |  |
| 15.        | Launch Design Space Explorer        |  |  |  |  |  |  |  |  |
| Ŏ          | TimeQuest Timing Analyzer           |  |  |  |  |  |  |  |  |
|            | <u>A</u> dvisors                    |  |  |  |  |  |  |  |  |
| 4          | Chip Planner                        |  |  |  |  |  |  |  |  |
| ٠          | Design Partition Planner            |  |  |  |  |  |  |  |  |
|            | Netlist Viewers                     |  |  |  |  |  |  |  |  |
| n,         | SignalTap II Logic Analyzer         |  |  |  |  |  |  |  |  |
|            | In-System Memory Content Editor     |  |  |  |  |  |  |  |  |
| <b>5</b>   | Logic Analyzer Interface Editor     |  |  |  |  |  |  |  |  |
| 01         | In-System Sources and Probes Editor |  |  |  |  |  |  |  |  |
|            | SignalProbe Pins                    |  |  |  |  |  |  |  |  |
| ۵          | Programmer                          |  |  |  |  |  |  |  |  |

#### Hardware Setup

Do this step once to setup USB Blaster for programming.

Ardware Setup.... No Hardware

Select Hardware Setup...

In the dialog box that follows, select USB Blaster.

| Ľ                                                                         | Hardware Setup                                                   |                                       |                                   |               |                            |                |                  | × |
|---------------------------------------------------------------------------|------------------------------------------------------------------|---------------------------------------|-----------------------------------|---------------|----------------------------|----------------|------------------|---|
|                                                                           | Hardware Settings<br>Select a programmin<br>hardware setup appli | JTAG Se<br>g hardware<br>es only to f | ettings<br>e setup t<br>the curre | to use whe    | n programmi<br>mmer windov | ing devices. 1 | This programming |   |
| Currently selected hardware: USB-Blaster [USB-0] Available hardware items |                                                                  |                                       |                                   |               |                            |                | •                |   |
|                                                                           | Hardware<br>USB-Blaster                                          |                                       | Lo                                | erver<br>ical | Port<br>USB-0              |                | Add Hardware     |   |
|                                                                           |                                                                  |                                       |                                   |               |                            |                | Close            |   |

#### **Proceed to Programming**

Click Add File...

Add File...

Navigate to **output\_files** directory under your project. Select the POF file.

| Select Pro     | ogramming File                                          |   |    |   |       | × |
|----------------|---------------------------------------------------------|---|----|---|-------|---|
| Look in:       | C:\Users\mun3im\Documents\Quartus\knight\output_files   | • | 00 | 0 |       | ≣ |
| My Cor         | nputer                                                  |   |    | 5 |       |   |
| File name:     | knight.pof                                              |   |    |   | Open  |   |
| Files of type: | Programming Files (*.sof *.pof *.jam *.jbc *.ekp *.jic) |   |    | • | Cance | 4 |

#### Check the Program/Configure buttons.

| Hardware Setup USB-Blaster [USB-0] Mode: JTAG Progress:     Enable real-time ISP to allow background programming (for MAX II and MAX V devices)      File Device Checksum Usercode Program/ Verify Configure Verify Configure Verify Configu | <u>File E</u> dit <u>V</u> iew Pro | ocessing <u>T</u> ools <u>W</u> indow             | Help 🛡     |                  | Se       | arch altera.com       | 3      |
|----------------------------------------------------------------------------------------------------|------------------------------------|---------------------------------------------------|------------|------------------|----------|-----------------------|--------|
| Image: File     Device     Checksum     Usercode     Program/     Verify       Image: File     CFM     OU18811D     OU18811D     OU188105     Image: File       Image: File     Image: File     Image: File     Image: File     Image: File       Image: File     Image: File     Image: File     Image: File       Image: File     Image: File     Image: File     Image: File       Image: File     Image: File     Image: File     Image: File       Image: File     Image: File     Image: File     Image: File       Image: File     Image: File     Image: File     Image: File       Image: File     Image: File     Image: File     Image: File       Image: File     Image: File     Image: File     Image: File       Image: File     Image: File     Image: File     Image: File       Image: File     Image: File     Image: File     Image: File       Image: File     Image: File     Image: File     Image: File       Image: File     Image: File     Image: File     Image: File       Image: File     Image: File     Image: File     Image: File       Image: File     Image: File     Image: File     Image: File       Image: File     Image: File     Image: File       Image: Fil                                                                                                    | Lardware Setup                     | USB-Blaster [USB-0]<br>to allow background progra | Mode: JTAG | d MAX V devices) | ▼ Progre | 255:                  |        |
|                                                                                                    | 🔊 Start                            | File                                              | Device     | Checksum         | Usercode | Program/<br>Configure | Verify |
| ∑ <sup>2</sup> Change Fie<br>∑ <sup>2</sup> Add Device<br><sup>2</sup> <sup>1</sup> <sup>1</sup> <sup>1</sup> <sup>1</sup> <sup>1</sup> <sup>1</sup> <sup>1</sup>                                                                                                    | Auto Delete                        | output_files/knight.pof<br>CFM<br>UFM             | EPM240T100 | 0018811D         | 0018ADA5 | R                     |        |
|                                                                                                    | Change Hie                         | <                                                 |            |                  |          |                       | >      |
|                                                                                                    | Add Device                         |                                                   |            |                  |          |                       | ^      |
|                                                                                                    | גוי∯ Down                          |                                                   | 100        |                  |          |                       | v      |

Then click Start to program the chip.

# Start

If everything goes well, the LED should blink once about every second.

## **Acknowledgments**

Thanks to Siti Nursyuhada binti Mahsahirun and Zulkifli Md. Yusof, both of Faculty of Manufacturing, Universiti Malaysia Pahang for the original idea.

### References

- [1] Munim Zabidi, Izam Kamisian, and Ismahani Ismail. *The Art of Digital Design.* 2019.
- [2] MAX II Device Handbook. Altera, Oct. 2008. URL: https: //www.intel.com/content/dam/www/programmable/ us/en/pdfs/literature/hb/max2/max2\_mii5v1.pdf.
- [3] Introduction to the Quartus® II Software. Version 10. Altera. 2010. URL: https://www.intel.com/content/ dam/www/programmable/us/en/pdfs/literature/ manual/intro\_to\_quartus2.pdf.
- [4] Intel FPGA USB Download Cable User Guide. Intel. Oct. 2016. URL: https://www.intel.com/content/dam/ www/programmable/us/en/pdfs/literature/ug/ug\_ usb\_blstr.pdf.
- [5] My First FPGA Design Tutorial. Altera. July 2008. URL: https://www.intel.com/content/dam/www/programmable/ us/en/pdfs/literature/tt/tt\_my\_first\_fpga.pdf.